# MANUAL SISCNRAC

**Unidade Executante** 

2018

# Sumário

# 1. INTRODUÇÃO

# 2. ACESSO AO SISTEMA

- 2.1 Usuário e senha
- 2.2 Alteração de senha

## **3. AGENDAMENTO**

- 3.1 Efetuar/ confirmar agendamento de internação
- 3.2 Remarcar agendamento

# 4. DEVOLUÇÃO DE LAUDO

- 4.1 Devolução à CERAC executante
- 4.2 Devolução direto à CERAC solicitante

# 5. INTERNAÇÃO

- 5.1-Registro da internação
- 5.2 Alteração do procedimento
  - 5.2.1- Procedimentos com atributo CNRAC
  - 5.2.2- Procedimentos 04.15.01.001-2 -Tratamento com Cirurgias Múltiplas e

04.15.02.007-7 - Procedimentos Sequenciais em Neurocirurgia

- 5.3 Inclusão de novo laudo
- 5.4 Registro da alta

# 6. ATUALIZAÇÃO DOS DADOS DO CARTÃO NACIONAL DE SAÚDE (CNS)

#### 1 -Introdução

A Central Nacional de Regulação de Alta Complexidade (CNRAC), instituída no âmbito da Secretaria da Atenção à Saúde (SAS), Departamento de Regulação, Avaliação e Controle de Sistemas (DRAC), e regulamentada pela Portaria SAS nº 688 de 6 de abril de 2017, tem por objetivo intermediar a referência interestadual de usuários que necessitam de assistência de alta complexidade, considerando o caráter eletivo do atendimento e o elenco de procedimentos definido na Tabela de Procedimentos, Medicamentos, Órteses e Próteses do Sistema Único de Saúde (Tabela SUS), com atributo CNRAC.

Os procedimentos com atributo CNRAC estão relacionados às seguintes especialidades:

I – Cardiologia;

II - Neurologia;

III - Oncologia;

IV - Traumatologia e Ortopedia;

V- Procedimentos cirúrgicos relativos à Cirurgia Bariátrica.

Para o gerenciamento dos dados referentes ao fluxo assistencial de usuários do SUS, encaminhados por meio da CNRAC é utilizado o sistema de informação da CNRAC (SISCNRAC).

O objetivo deste manual é instruir de forma simples e objetiva a operacionalização das principais funcionalidades do Sistema Informatizado da CNRAC (SISCNRAC) pelo operador da Unidade Executante:

Conforme estabelecido na Portaria SAS nº 688/2017, são atribuições da Unidade Executante:

- I. Executar os procedimentos agendados;
- II. Informar à CERAC executante, em até 15 (quinze) dias, a partir da data do recebimento do laudo, quando da impossibilidade de atendimento;
- III. Operacionalizar o SISCNRAC e manter as informações atualizadas;
- IV. Monitorar, continuamente, os laudos inseridos no sistema.

#### 2. Acesso ao sistema

Neste item são apresentados os procedimentos para acesso ao SISCNRAC.

Para acessar o sistema, o operador da Unidade Executante deve estar, previamente, cadastrado no SISCNRAC.

Para conectar a ferramenta, basta logar no site: cnrac.datasus.gov.br

#### 2.1 Usuário e senha

Será disponibilizada senha temporária ao operador da Unidade Executante que deve ser alterada no primeiro acesso.

Na tela principal, clique em Senha.

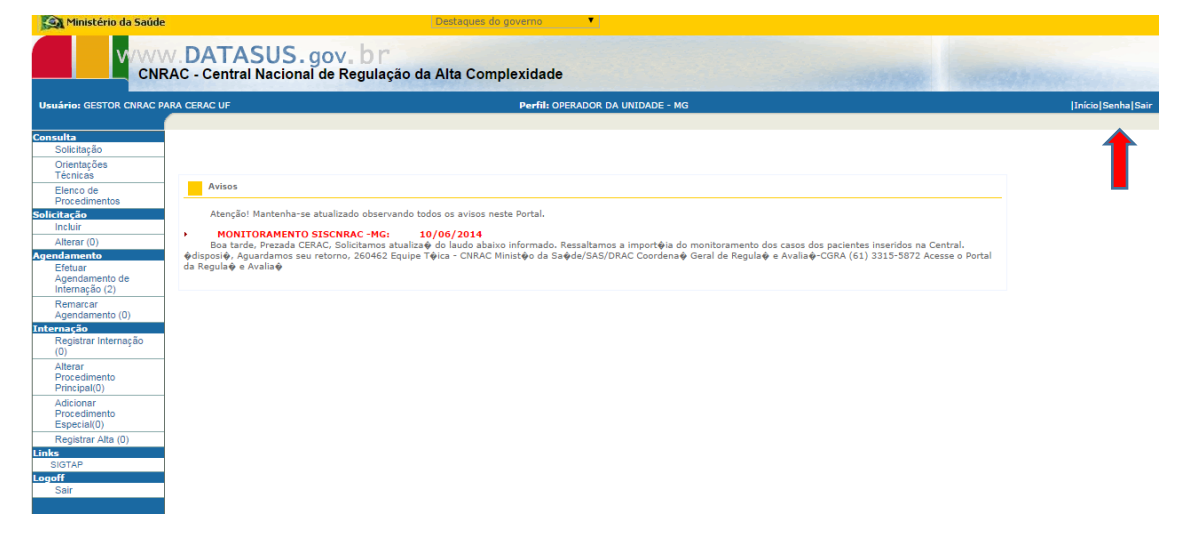

#### 2.2 Alteração de senha

Após clicar em senha, aparece a tela para a alteração da senha.

| A Philisterio da sau                                    | DATACHIC                                                 | Destaques do governo             |                  |
|---------------------------------------------------------|----------------------------------------------------------|----------------------------------|------------------|
| C                                                       | W. DATASUS. gov. Dr<br>NRAC - Central Nacional de Regula | ıção da Alta Complexidade        |                  |
| Usuário: GESTOR CNRAC                                   | PARA CERAC UF                                            | Perfil: OPERADOR DA UNIDADE - AM | Início Senha Sai |
| Consulta<br>Solicitação<br>Orientações                  | Troca de Senha                                           |                                  |                  |
| Elenco de<br>Procedimentos<br>Solicitação               | Senha Atual:                                             |                                  |                  |
| Alterar (0)<br>Agendamento<br>Efetuar<br>Agendamento de |                                                          |                                  |                  |
| Remarcar<br>Agendamento (0)<br>Internação               | _                                                        |                                  |                  |
| Registrar Internação<br>(0)<br>Alterar<br>Procedimento  |                                                          |                                  |                  |
| Adicionar<br>Procedimento<br>Especial(0)                |                                                          |                                  |                  |
| Registrar Alta (0)<br>Links<br>SIGTAP                   |                                                          |                                  |                  |
| Sair                                                    |                                                          |                                  |                  |

Obs: No campo Senha Atual, informar a senha fornecida pela CNRAC, e em seguida, criar uma nova senha e confirmar.

## **3. AGENDAMENTO**

Possui as seguintes funcionalidades:

• Efetuar/confirmar agendamento de internação;

• Remarcar agendamento.

#### 3.1 Efetuar/ confirmar agendamento de internação

Ao selecionar a opção *Efetuar Agendamento de internação*, o sistema exibe todos os laudos dos pacientes, por data de solicitação, que estão na tela da Unidade Executante aguardando agendamento.

| Ministério da Saúde                                           |                       |                                                | E                                             | )estaques do gove              | mo                     | •                     |                       |                        |              |                                                                      |                 |
|---------------------------------------------------------------|-----------------------|------------------------------------------------|-----------------------------------------------|--------------------------------|------------------------|-----------------------|-----------------------|------------------------|--------------|----------------------------------------------------------------------|-----------------|
|                                                               | AC - Centr            | ASUS.gov<br>al Nacional de                     | v <b>. b r</b><br>Regulação da <i>l</i>       | Alta Complex                   | idade                  |                       |                       |                        |              |                                                                      |                 |
| Usuário: GESTOR CNRAC P/                                      | ARA CERAC UF          |                                                |                                               | P                              | erfil: OPERAL          | IOR DA UNIDAD         | E - MG                |                        |              |                                                                      | [Início]Senha]S |
| onsulta<br>Solicitação                                        | Listar A              | gendamento de                                  | Internação                                    |                                |                        |                       |                       |                        |              |                                                                      |                 |
| Orientações<br>Técnicas<br>Elenco de                          | Solicitação           |                                                |                                               |                                |                        |                       |                       |                        |              |                                                                      |                 |
| licitação<br>Incluir<br>Alterar (0)                           | Número<br>do<br>Laudo | Classificação de<br>Risco Cerac<br>Solicitante | Classificação de<br>Risco Cerac<br>Executante | Estabelecimento<br>solicitante | Data da<br>Solicitação | Último<br>Agendamento | Status<br>Agendamento | Nome<br>do<br>Paciente | Procedimento | Situação                                                             |                 |
| endamento<br>Efetuar<br>Agendamento de<br>Internação (2)      | 310893                |                                                |                                               | FUNDHACRE                      | 22/01/2018             |                       |                       | TESTE<br>TESTE         | 0406010536   | AGUARDANDO<br>AGENDAMENTO DO<br>OPERADOR DA<br>UNIDADE<br>EXECUTANTE |                 |
| Remarcar<br>Agendamento (0)<br>emação<br>Registrar Internação | 310894                |                                                |                                               | HOSPITAL LUIZ<br>FRANCA        | 23/01/2018             |                       |                       | TESTE<br>TESTE         | 0211050091   | AGUARDANDO<br>AGENDAMENTO DO<br>OPERADOR DA<br>UNIDADE<br>EXECUTANTE |                 |
| (0)<br>Alterar<br>Procedimento<br>Principal(0)                | 1                     |                                                |                                               |                                |                        |                       |                       |                        |              |                                                                      |                 |
| Adicionar<br>Procedimento<br>Especial(0)                      |                       |                                                |                                               |                                |                        |                       |                       |                        |              |                                                                      |                 |
| Registrar Alta (0)                                            |                       |                                                |                                               |                                |                        |                       |                       |                        |              |                                                                      |                 |
| goff<br>Sair                                                  |                       |                                                |                                               |                                |                        |                       |                       |                        |              |                                                                      |                 |

Escolher o número do laudo e clicar nele para abri-lo.

Devem ser preenchidos os seguintes campos para efetuar o agendamento:

O campo *Orientações ao Paciente* deve conter orientações para a realização do procedimento, bem como endereço do estabelecimento, pessoa responsável por receber o usuário, horário, além de outras informações pertinentes. Após o preenchimento do campo, clicar em *incluir*.

| Situação Atual:                 | AGUARDA          |                          |                       |               | DADE EXECUTANTE                               |
|---------------------------------|------------------|--------------------------|-----------------------|---------------|-----------------------------------------------|
| Nivel de Aprovação Pendente:    | UNIDADE          | 100 / IOEIID/ IIIEIII    | o bo or Erotbort      | brioni        | DADE EXECCTATIVE                              |
| Contral Solicitante:            | CERAC CE         | ARA                      |                       |               |                                               |
| Central Solicitante.            | HORDITAL         | LUIZ EDANCA              |                       |               |                                               |
| Unidade Solicitante:            | OFDAG            |                          |                       |               |                                               |
| CERAC Exec:                     | CERAC MI         | NAS GERAIS               |                       |               |                                               |
| Unidade Executante:             | HOSPITAL         | SANTA CATARINA           |                       |               |                                               |
| Log da Solicitação              |                  |                          |                       |               |                                               |
| Usuário de Inclusão: GEST       | FOR CNRAC        | PARA CERAC UF Da         | ata de Inclusão: 23/0 | 1/2018        | 10:05:46                                      |
| Tempo do laudo em aberto(dias)  | : 0              |                          |                       |               |                                               |
| Histórico de Comentários        |                  |                          |                       |               |                                               |
| Data e Hora Ti                  | po Ação          | Nivel de Aprovação       | Usuário/Perfil        | UF            | Justificativa/Comentário                      |
| 23/01/2018 10:55:00 APR         | OVADO CEI        | RAC                      | GESTORBR              | MG            | FAVOR VERIFICAR POSSIBILIDADE DE AGENDAMENTO. |
| 23/01/2018 10:35:14 APR         | OVADO CN         | RAC                      | VIVIANA.RAMOS         | BR            | FAVOR VERIFICAR POSSIBILIDADE DE AGENDAMENTO. |
| 23/01/2018 10:29:43 APR         | OVADO CEI        | RAC                      | GESTORBR              | MG            | APROVADO                                      |
| 23/01/2018 10:05:46 INCL        | USÃO CEI         | RAC                      | GESTORBR              | MG            | SOLICITAÇÃO DE INCLUSÃO DE LAUDO              |
| Comentários dos Autorizadores/S | olicitantes      |                          |                       |               |                                               |
| Informações da CERAC/Unidade    | executante sobre | a previsão de atendiment | o/agendamento         |               | Incluir Aviso *                               |
|                                 |                  |                          |                       |               |                                               |
| Histórico de Agendamentos       |                  |                          |                       |               |                                               |
| Orientações ao Paciente         |                  |                          |                       |               |                                               |
|                                 |                  |                          |                       |               | Incluir *                                     |
| Agendamento                     |                  |                          |                       |               |                                               |
| Data de Internação:             | (5)              | Unidade Executante:      | HOSPITAL SANT         | A CATA        | RINA                                          |
| Agendar 🚯 Devolver 🐳            | Devolver din     | eto para Cerac Solicit   | tante 🔶 Imprimir      | <b>S</b> I Ex | portar Excel                                  |

No campo *Agendamento*, no final do laudo, a Unidade Executante deve indicar a data de internação, clicar em *Agendar* e depois confirmar o agendamento.

Obs: O sistema aceita data retroativa.

| Central Solicitante:<br>Unidade Solicitante:<br>CERAC Exec:<br>Unidade Executante:                                   | UNIDADE<br>CERAC CEARA<br>HOSPITAL LUIZ<br>CERAC MINAS G<br>HOSPITAL SANT | A página em hm-cnrac.<br>Deseja efetuar o agendament    | .datasus.gov<br>to?<br>Οκ | .br diz: × ITE                                |  |
|----------------------------------------------------------------------------------------------------|---------------------------------------------------------------------------|---------------------------------------------------------|---------------------------|-----------------------------------------------|--|
| .og da Solicitação                                                                                                   |                                                                           |                                                         |                           |                                               |  |
| Usuário de Inclusão: GES                                                                                             | TOR CNRAC PARA                                                            | CERAC UF Data de Inclusão:                              | 23/01/2018                | 10:05:46                                      |  |
| Tempo do laudo em aberto(dias                                                                                        | ): 0                                                                      |                                                         |                           |                                               |  |
| listórico de Comentários                                                                                             |                                                                           |                                                         |                           |                                               |  |
| Data e Hora T                                                                                                    | ipo Ação Nivel                                                            | l de Aprovação Usuário/                                 | Perfil UF                 | Justificativa/Comentário                      |  |
| 23/01/2018 10:55:00 APR<br>22/01/2019 10:25:14 APR                                                                   | OVADO CERAC                                                               | GESTORBR                                                | MG                        | FAVOR VERIFICAR POSSIBILIDADE DE AGENDAMENTO. |  |
| 23/01/2018 10:29:43 APR                                                                                              | OVADO HOSPITAL                                                            | CONSULTOR ALVARO.ERN                                    | IANI RS                   | APROVADO                                      |  |
| 23/01/2018 10:18:18 APR                                                                                              | OVADO CERAC                                                               | GESTORBR                                                | MG                        | APROVADO                                      |  |
| 23/01/2018 10:05:46 INCI                                                                                             | LUSAO CERAC                                                               | GESTORBR                                                | MG                        | SOLICITAÇÃO DE INCLUSÃO DE LAUDO              |  |
|                                                                                                    |                                                                           |                                                         |                           | Incluis Avies                                 |  |
| listórico de Agendamentos                                                                                            |                                                                           |                                                         |                           |                                               |  |
| listórico de Agendamentos                                                                                            |                                                                           |                                                         |                           |                                               |  |
| listórico de Agendamentos                                                                                            |                                                                           |                                                         |                           | Incluir Aviso -                               |  |
| istórico de Agendamentos<br>Vientações ao Paciente                                                                   |                                                                           |                                                         |                           | Incluir Aviso *                               |  |
| Vientações ao Paciente Vientações ao Paciente gendamento Data de Internação: 25/01                                   | /2018 <b>1</b> 0-10                                                       | dade Executante: HOSPITAL                               | SANTA CAT/                |                                               |  |
| Ilistórico de Agendamentos<br>Vrientações ao Paciente<br>Ilgendamento<br>Data de Internação: 25/01<br>endar Devolver | /2018 Unit                                                                | dade Executante: HOSPITAL<br>ra Cerac Solicitante 🐓 Imp | SANTA CAT/                | ARINA                                         |  |

O laudo agendado pela instituição, retorna à tela da CERAC Solicitante. Somente após a confirmação da data no sistema, pela CERAC Solicitante, é possível a visualização do laudo pela Unidade Executante no campo *Registrar Internação*.

| Ministério da Saúc                     | le                                      | Destaques do governo                         |                        |                   |
|----------------------------------------|-----------------------------------------|----------------------------------------------|------------------------|-------------------|
|                                        | W. DATASUS. (<br>RAC - Central Nacional | gov. br<br>de Regulação da Alta Complexidade | e                      | -                 |
| Usuário: GESTOR CNRAC                  | PARA CERAC UF                           | Perfil: OP                                   | ERADOR DA UNIDADE - MG | Início Senha Sair |
| Consulta<br>Solicitação<br>Orientações | Consultar Solicitaç                     | ão                                           |                        |                   |
| Técnicas<br>Flenco de                  | Critérios de consulta                   |                                              |                        |                   |
| Procedimentos<br>Solicitação           | Número do Laudo                         |                                              |                        |                   |
| Incluir                                | Nome do Paciente                        |                                              |                        |                   |
| Alterar (0)                            | CNS                                     |                                              |                        |                   |
| Efetuar                                | CLÍNICA                                 | ecione uma opção                             | T                      |                   |
| Agendamento de<br>Internação (1)       | Idade Inicial:                          | Idade Final:                                 |                        |                   |
| Remarcar<br>Agendamento (1)            | UF paciente: Se                         | lecione uma opção                            | ¥                      |                   |
| * • • •                                | Município paciente: Se                  | lecione uma opcão                            | T                      |                   |
| Registrar Internação<br>(1)            |                                         |                                              |                        |                   |
| Alterar                                | Data Inicial:                           | Data Final:                                  |                        |                   |
| Principal(0)                           | Data Inicial última alteração:          | Data Final última alteraçã                   | io: 77                 |                   |
| Adicionar<br>Procedimento              | Código do Procedimento:                 |                                              |                        |                   |
| Especial(0)                            | Descrição Procedimento:                 |                                              |                        |                   |
| Registrar Alta (U)                     | CERAC Solicitante                       | Selecione uma opção                          | •                      |                   |
| SIGTAP                                 | CERAC Executante                        | Selecione uma opção                          | T                      |                   |
| Sair                                   | Tipo de Faixa                           | Selecione uma opção 🔹                        |                        |                   |
|                                        | Motivo da alta:                         | Selecione uma opcão                          | T                      |                   |

#### 3.2 Remarcar agendamento:

Remarca a data que já foi confirmada pela CERAC Solicitante.

Ao selecionar a opção *Remarcar Agendamento*, é possível visualizar todos os laudos de solicitação que foram agendados pela Unidade Executante e a data confirmada pela CERAC Solicitante.

| uário: GESTOR CNRAC                      | PARA CERAC UF      |                                             |                                            | Perfil: C               | PERADOR DA             | UNIDADE - MG |        |                     |              |         |
|------------------------------------------|--------------------|---------------------------------------------|--------------------------------------------|-------------------------|------------------------|--------------|--------|---------------------|--------------|---------|
| sulta<br>Solicitação                     | Listar A           | gendamento de In                            | ternação                                   |                         |                        |              |        |                     |              |         |
| Orientações<br>Técnicas<br>Elenco de     | Solicitação        |                                             |                                            |                         |                        |              |        |                     |              |         |
| icitação<br>Incluir                      | Número<br>do Laudo | Classificação de Risco<br>Cerac Solicitante | Classificação de Risco<br>Cerac Executante | Estabelecimento         | Data da<br>Solicitação | Último       | Status | Nome do<br>Paciente | Procedimento | Situaçã |
| Alterar (0)<br>Indamento                 | 310894             |                                             |                                            | HOSPITAL LUIZ<br>FRANCA | 23/01/2018             | 25/01/2018   |        | TESTE<br>TESTE      | 0211050091   | AGENDA  |
| Agendamento de<br>Internação (1)         |                    |                                             |                                            |                         |                        |              |        |                     |              |         |
| Agendamento (1)                          |                    |                                             |                                            |                         |                        |              |        |                     |              |         |
| Registrar Internação<br>(1)              |                    |                                             |                                            |                         |                        |              |        |                     |              |         |
| Alterar<br>Procedimento<br>Principal(0)  |                    |                                             |                                            |                         |                        |              |        |                     |              |         |
| Adicionar<br>Procedimento<br>Especial(0) |                    |                                             |                                            |                         |                        |              |        |                     |              |         |
|                                          |                    |                                             |                                            |                         |                        |              |        |                     |              |         |

Escolher o número do laudo e clicar nele para abri-lo.

Para remarcar a data no campo *Agendamento*, no final do laudo, escolher a nova data de internação, clicar em *Agendar* e depois confirmar o agendamento. Deve ser preenchido novamente o campo *Orientações ao paciente*.

| Central Solicitante:                                                                     | CERA                              | C CEARA                 |                                    |                     |          | ×                                             |  |
|------------------------------------------------------------------------------------------|-----------------------------------|-------------------------|------------------------------------|---------------------|----------|-----------------------------------------------|--|
| Unidade Solicitante:                                                                     | HOSP                              | ITAL LUIZ               | A página e                         | em hm-cnrac.data    | sus.gov. | ov.br diz:                                    |  |
| CERAC Exec:                                                                              | CERA                              | C MINAS G               |                                    |                     |          |                                               |  |
| Unidade Executante:                                                                      | HOSP                              | ITAL SANT               | Deseja confir                      | mar a Remarcação do | Agendam  | amento?                                       |  |
| Log da Solicitação                                                                       |                                   |                         |                                    |                     |          |                                               |  |
| Usuário de Inclusão:                                                                     | GESTOR CNF                        | RAC PARA                |                                    |                     | ок       | Cancelar                                      |  |
| Tempo do laudo em abe                                                                    | erto(dias): 0                     |                         |                                    |                     |          |                                               |  |
| Histórico de Comentário:                                                                 | 5                                 |                         |                                    |                     |          |                                               |  |
| Data e Hora                                                                              | Tipo Acão                         | Nivel d                 | a Aprovação                        | Usuário/Parfil      | IIE      | E luctificativa@omentário                     |  |
| 23/01/2018 15:38:29                                                                      | APROVADO                          | CERAC                   | e Aprovação                        | GESTORBR            | MG       | AGENDAMENTO CONFIRMADO.                       |  |
| 23/01/2018 15:28:54                                                                      | APROVADO                          | UNIDADE                 |                                    | GESTORBR            | MG       | SOLICITAÇÃO AGENDADA.                         |  |
| 23/01/2018 10:55:00                                                                      | APROVADO                          | CERAC                   |                                    | GESTORBR            | MG       | FAVOR VERIFICAR POSSIBILIDADE DE AGENDAMENTO. |  |
| 23/01/2018 10:35:14                                                                      | APROVADO                          | CNRAC                   |                                    | VIVIANA.RAMOS       | BR       | FAVOR VERIFICAR POSSIBILIDADE DE AGENDAMENTO. |  |
| 23/01/2018 10:29:43                                                                      | APROVADO                          | HOSPITAL C              | ONSULTOR                           | ALVARO.ERNANI       | RS       | APROVADO                                      |  |
| 23/01/2018 10:18:18                                                                      | INCLUSÃO                          | CERAC                   |                                    | GESTORBR            | MG       | SOLICITAÇÃO DE INCLUSÃO DE LAUDO              |  |
|                                                                                          |                                   |                         |                                    |                     |          |                                               |  |
| Informações da CERACI<br>Histórico de Agendamen<br>25/01/2018<br>Orientações ao Paciente | Unidade executante<br>tos<br>Data | e sobre a previsi<br>HO | io de atendiment<br>SPITAL SANTÀ C | toʻagendamento      |          | Incluir Aviso 🔹                               |  |
|                                                                                          |                                   |                         |                                    |                     |          |                                               |  |
|                                                                                          |                                   |                         |                                    |                     |          | Incluir 🕈                                     |  |
| Agendamento                                                                              |                                   |                         |                                    |                     |          |                                               |  |
| Data de Internação:                                                                      | 21/02/2018                        | 90 Unida                | de Executante:                     | HOSPITAL SAN        | TA CATA  | TARINA                                        |  |
| Devolver 🔶 Devolv                                                                        | ver direto para C                 | Cerac Solicita          | nte <                              | narcar Agendament   | . {} ,   | mprimir Exportar Excel                        |  |

Obs: O sistema aceita data retroativa.

O laudo retorna à tela da CERAC Solicitante para confirmação da nova data. Somente após a confirmação, pela CERAC Solicitante, da nova data é que o laudo aparece no campo Registrar Internação.

#### 4. DEVOLUÇÃO DO LAUDO

Opções para devolver o laudo de solicitação.

- ✓ Devolver;
- ✓ Devolver direto à CERAC solicitante.

#### 4.1. Devolver

Quando não houver possibilidade de atendimento do usuário na instituição, o laudo deve ser devolvido à CERAC Executante para que esta o redirecione a outro estabelecimento de saúde localizado em seu território ou o devolve à CNRAC.

O campo *Comentário dos Autorizadores/Justificativas* deve ser preenchido explicando o motivo da impossibilidade de atendimento.

| Situação Atuai:                                                                                             | AGUA              | NDANDO AGENDAMENT               | J DO OFERADOR        | DA UNI | bribe Eneoon are                              |
|----------------------------------------------------------------------------------------------------|-------------------|---------------------------------|----------------------|--------|-----------------------------------------------|
| Nivel de Aprovação Pend                                                                                     | ente: UNIDA       | DE                              |                      |        |                                               |
| Central Solicitante:                                                                                        | CERA              | CACRE                           |                      |        |                                               |
| Unidade Solicitante:                                                                                        | EUND              | HACRE                           |                      |        |                                               |
| ornuade sonchame.                                                                                           | CERA              | C MINAS CEDAIS                  |                      |        |                                               |
| CERAC Exec:                                                                                                 | UCOD              | TAL CANTA CATADINA              |                      |        |                                               |
| Unidade Executante:                                                                                         | HUSPI             | ITAL SANTA CATARINA             |                      |        |                                               |
| og da Solicitação                                                                                           |                   |                                 |                      |        |                                               |
| Jsuário de Inclusão:                                                                                        | GESTOR CNF        | RAC PARA CERAC UF Da            | ta de Inclusão: 22/0 | 1/2018 | 16:20:10                                      |
| Tempo do laudo em abert                                                                                     | o(dias): 1        |                                 |                      |        |                                               |
| stórico de Comentários                                                                                      |                   |                                 |                      |        |                                               |
| Data e Hora                                                                                                 | Tipo Ação         | Nível de Aprovação              | Usuário/Perfil       | UF     | Justificativa/Comentário                      |
| 3/01/2018 10:54:44                                                                                          | APROVADO          | CERAC                           | GESTORBR             | MG     | FAVOR VERIFICAR POSSIBILIDADE DE AGENDAMENTO. |
| 3/01/2018 10:34:45                                                                                          | APROVADO          | CNRAC                           | VIVIANA.RAMOS        | BR     | FAVOR VERIFICAR POSSIBILIDADE DE AGENDAMENTO. |
| 3/01/2018 09:41:38                                                                                          | APROVADO          | HOSPITAL CONSULTOR              | RENATO               | RJ     | DE ACORDO.                                    |
| 3/01/2018 09:22:15                                                                                          | APROVADO          | CERAC                           | GESTORBR             | MG     | APROVADO<br>SOLICITAÇÃO DE INCLUISÃO DE LAUDO |
| 2/01/2016 16:20:10                                                                                          | INCLUSAO          | GERAG                           | GESTORBR             | MG     | SOLICITAÇÃO DE INCLUSÃO DE DAUDO              |
| 'ormações da CERAC/U                                                                                        | idade executante  | sobre a previsão de atendimente | »/agendamento        |        |                                               |
| formações da CERACUr                                                                                        | iidade executante | sobre a previsão de atendimento | )/agendamento        |        | Incluir Aviso 🕈                               |
| formações da CERACUr                                                                                        | iidade executante | sobre a previsão de atendimento | o/agendamento        |        | Incluir Aviso 👻                               |
| formações da CERACUr                                                                                        | iidade executante | sobre a previsão de atendimento | )/agendamento        |        | Incluir Aviso *                               |
| iformações da CERACUA<br>stórico de Agendamento<br>Tentações ao Paciente                                    | idade executante  | sobre a previsão de atendimento | viagendamento        |        | Incluir Aviso                                 |
| formações da CERACU<br>stórico de Agendamento                                                               | iidade executante | sobre a previsão de atendimento | oʻogendamento        |        | Incluir Aviso *                               |
| Iformações da CERACUA<br>istórico de Agendamento<br>rientações ao Paciente                                  | iidade executante | sobre a previsão de atendimento | Nagendamento         |        | Incluir Aviso 🔹                               |
| nformações da CERACUA<br>istórico de Agendamento<br>rientações ao Paciente<br>gendamento                    | s                 | sobre a previsão de atendimento | a/agendamento        |        |                                               |
| nformações da CERACUA<br>stórico de Agendamento<br>ientações ao Paciente<br>endamento<br>ata de Internação: | s                 | sobre a previsão de atendimento | v'agendamento        |        |                                               |

### 4.2: Devolver à CERAC Solicitante

Esta funcionalidade está sendo desenvolvida e será implementada futuramente.

# 5. INTERNAÇÃO

- ✓ Registro da internação;
- ✓ Alteração do procedimento;
- $\checkmark$  Registro da alta.

#### 5.1 Registro da internação

Para realizar a internação do usuário no SISCNRAC, clicar em *Registrar Internação*. É possível visualizar todos os laudos agendados que estão em tela da Unidade Executante. Selecionar o laudo e clicar nele para abri-lo.

| SUARIO: GESTOR CNRAC                     | PARA CERAC UF |                        |                        | Perfil: OPERADO | R DA UNIDADE | - MG       |         |              |          |
|------------------------------------------|---------------|------------------------|------------------------|-----------------|--------------|------------|---------|--------------|----------|
| Solicitação                              | Solicitaçã    | o para Internação      |                        |                 |              |            |         |              |          |
| Técnicas<br>Elenco de<br>Procedimentos   | Solicitação   |                        |                        |                 |              |            |         |              |          |
| icitação<br>Incluir                      | Númer, do     | Classificação de Risco | Classificação de Risco | Estabelecimento | CERAC        | Último     | Nome do | Procedimento | Situação |
| Alterar (0)                              | 310912        | Cerac Solicitante      | Cerac Executante       | FUNDHACRE       | CERAC        | 06/02/2018 | TESTE   | 0406010641   | AGENDA   |
| Agendamento de<br>Internação (1)         |               |                        |                        |                 |              |            |         |              |          |
| Agendamento (1)                          |               |                        |                        |                 |              |            |         |              |          |
| ernação<br>Registrar Internação<br>(1)   |               |                        |                        |                 |              |            |         |              |          |
| Alterar<br>Procedimento<br>Principal(0)  |               |                        |                        |                 |              |            |         |              |          |
|                                          |               |                        |                        |                 |              |            |         |              |          |
| Adicionar<br>Procedimento<br>Especial(0) |               |                        |                        |                 |              |            |         |              |          |

No final do laudo, no campo *Informe a Data da Internação*, escolher a data de internação, informar o código de internação (constante na ficha de atendimento-encaminhada pela CERAC Solicitante ou entregue pelo usuário) clicar em *Internar* e depois confirmar o agendamento.

Obs: O sistema aceita data retroativa.

.

| CID 10 Principal:                     | 1421 D                          | A página em hm-                                                                                                    | cnrac.datasus.gov.br | diz:   | ×                                      |   |
|---------------------------------------|---------------------------------|----------------------------------------------------------------------------------------------------|----------------------|--------|----------------------------------------|---|
| Procedimento Solicitado               |                                 | Deseja confirmar a int                                                                                                    | ernaçao:             |        |                                        | _ |
| CLÍNICA: CARDIOLO                     | GIA                             |                                                                                                    | ок                   | Cancel | ar                                     |   |
| Código: 0406010641                    | Nome:                           |                                                                                                    |                      |        |                                        |   |
| Médico Solicitante                    |                                 |                                                                                                    |                      |        |                                        | _ |
| CPF:<br>(Deve estar cadastrado no CNE | Nome:<br>S e com vínculo ao Est | abelecimento Solicitante)                                                                                                    |                      |        |                                        |   |
| Log da Solicitação                    |                                 |                                                                                                    |                      |        |                                        | _ |
| Usuário de Inclusão: GE               | STOR CNRAC F                    | ARA CERAC UF Data de Incl                                                                                                    | usão: 31/01/2018 11: | 3:59   |                                        |   |
| Tempo do laudo em aberto(d            | ias): 3                         |                                                                                                    |                      |        |                                        |   |
| -Situação Atual                       |                                 |                                                                                                    |                      |        |                                        | _ |
| Situação Atual:                       | AGENDADA                        | N Contraction of the second second se |                      |        |                                        |   |
| Nivel de Aprovação Pendent            | UNIDADE                         |                                                                                                    |                      |        |                                        |   |
| Central Solicitante:                  | CERAC AC                        | RE                                                                                                    |                      |        |                                        |   |
| Unidade Solicitante:                  | FUNDHACE                        | E                                                                                                    |                      |        |                                        |   |
| CEBAC Error                           | CERAC MIN                       | IAS GERAIS                                                                                                    |                      |        |                                        |   |
| CERAC Exec:                           | UCODITAL.                       | AS GERAIS                                                                                                    |                      |        |                                        |   |
| Unidade Executante:                   | HOSPITAL                        | SANTA CATARINA                                                                                                    |                      |        |                                        |   |
| Histórico                             |                                 |                                                                                                    |                      |        |                                        | - |
| Data e Hora                           | Tipo Ação                       | Nível de Aprovação                                                                                                    | Usuário/Perfil       | UF     | Justificativa/Comentário               |   |
| 02/02/2018 12:40:14                   | APROVADO                        | UNIDADE                                                                                                    | GESTORBR             | MG     | SOLICITAÇÃO AGENDADA                   |   |
| 31/01/2018 11:29:58                   | APROVADO                        | CERAC                                                                                                    | GESTORBR             | MG     | TESTE TESTE TESTE                      |   |
| 31/01/2018 11:19:17                   | APROVADO                        | CNRAC                                                                                                    | VIVIANA.RAMOS        | BR     | TESTE TESTE TESTE                      |   |
| 31/01/2018 11:17:15                   | APROVADO                        | HOSPITAL CONSULTOR                                                                                                    | RENATO               | RJ     | X0000000000000000000000000000000000000 |   |
| 31/01/2018 11:13:59                   | INCLUSÃO                        | CERAC                                                                                                    | GESTORBR             | MG     | SOLICITAÇÃO DE INCLUSÃO DE LAUDO       |   |
| -Orientações ao Paciente              |                                 |                                                                                                    |                      |        |                                        | _ |
|                                       |                                 |                                                                                                    |                      |        | Incluir 🕈                              |   |
| -Informe a Data da Internação-        |                                 |                                                                                                    | _                    |        |                                        |   |
| Data de Internação: 06/               | 02/2018 🔤                       | Código da lı<br>portar Excel                                                                                                    | nternação 1280983952 |        |                                        |   |
|                                       |                                 |                                                                                                    |                      |        |                                        |   |

#### 5.2 Alteração do procedimento

#### 5.2.1- Procedimento com atributo CNRAC:

Altera o procedimento principal no laudo de solicitação (Nesse caso, não foi realizado o procedimento cadastrado no laudo de solicitação).

Esta ação só é possível no laudo com o status paciente internado.

Após selecionar o campo Alterar Procedimento Principal, clicar no número do laudo.

| Ministério da Saúd                                    | le                 |                                             | Destaques do g                             | overno 🔻                       |                      |            |                     |              |                       |          |           |
|-------------------------------------------------------|--------------------|---------------------------------------------|--------------------------------------------|--------------------------------|----------------------|------------|---------------------|--------------|-----------------------|----------|-----------|
|                                                       | W. DATAS           | SUS.gov.bi<br>Nacional de Regula            | ação da Alta Compl                         | exidade                        |                      |            |                     |              |                       |          |           |
| Usuário: GESTOR CNRAC                                 | PARA CERAC UF      |                                             |                                            | Perfil: OPERADOR               | DA UNIDADE - I       | MG         |                     |              |                       | [Início] | Senha Sai |
| Consulta<br>Solicitação                               | Alteração o        | de Procedimento Pr                          | incipal                                    |                                |                      |            |                     |              |                       |          |           |
| Crientações<br>Técnicas<br>Elenco de<br>Procedimentos | Solicitação        |                                             |                                            |                                |                      |            |                     |              |                       |          |           |
| Solicitação<br>Incluir                                | Número d.<br>Laudo | Classificação de Risco<br>Cerac Solicitante | Classificação de Risco<br>Cerac Executante | Estabelecimento<br>solicitante | CERAC<br>Solicitante | Data       | Nome do<br>Paciente | Procedimento | Situação              |          |           |
| Alterar (0)<br>Agendamento                            | 310912             |                                             |                                            | FUNDHACRE                      | CERAC<br>ACRE        | 31/01/2018 | TESTE<br>TESTE      | 0406010641   | PACIENTE<br>INTERNADO |          |           |
| Efetuar<br>Agendamento de<br>Internação (1)           |                    |                                             |                                            |                                |                      |            |                     |              |                       |          |           |
| Remarcar<br>Agendamento (0)                           |                    |                                             |                                            |                                |                      |            |                     |              |                       |          |           |
| Registrar Internação<br>(0)                           |                    |                                             |                                            |                                |                      |            |                     |              |                       |          |           |
| Alterar<br>Procedimento<br>Principal(1)               |                    |                                             |                                            |                                |                      |            |                     |              |                       |          |           |
| Adicionar<br>Procedimento<br>Especial(1)              |                    |                                             |                                            |                                |                      |            |                     |              |                       |          |           |
| Registrar Alta (1)                                    |                    |                                             |                                            |                                |                      |            |                     |              |                       |          |           |
| Logoff<br>Sair                                        |                    |                                             |                                            |                                |                      |            |                     |              |                       |          |           |
|                                                       | í                  |                                             |                                            |                                |                      |            |                     |              |                       |          |           |

No final do laudo, no campo Alterar Procedimento Principal, informar o CID10 e escolher a descrição correspondente clicando em consultar e selecionar a clínica. Informar o código do procedimento e escolher o nome correspondente clicando em consultar.

O campo Justificativa deve ser preenchido com o motivo clínico da necessidade de troca do procedimento.

Para finalizar, clicar em Salvar e confirmar a solicitação.

| Nived e Aprovação Prendemi:<br>Central Solicitante:<br>CERAC CRAC E<br>FUNDHACRE<br>CERAC MINAS GERAIS<br>Unidade Solicitante:<br>CERAC MINAS GERAIS<br>Unidade Solicitante:<br>CERAC MINIS MINAS GERAIS<br>Unidade Solicitante:<br>CERAC MINIS MINAS GERAIS<br>UNIS CERAC MINIS MINIS M                                                                                                    | Situação Atual:                     | PACIENTE INTERNADO                                |                                        |  |
|----------------------------------------------------------------------------------------------------|-------------------------------------|---------------------------------------------------|----------------------------------------|--|
| certral Solicitante:       CERAC ACRE         Unidade Solicitante:       FUNDHACRE         CERAC Ese:       CERAC ACRE         Unidade Esecutante:       HOSPITAL SANTA CATARINA         Hiddree Esecutante:       HOSPITAL SANTA CATARINA         Hiddree Esecutante:       HOSPITAL SANTA CATARINA         Hiddree Esecutante:       HOSPITAL SANTA CATARINA         Hiddree Esecutante:       HOSPITAL SANTA CATARINA         Doctorolis 12:43:8       Desigi Solicitar a alteração deste procedimento ?         Doctorolis 12:43:8       Desigi Solicitar a alteração deste procedimento ?         Doctorolis 11:13:8       Desigi Solicitar a alteração deste procedimento ?         Doctorolis 11:13:8       Desigi Solicitar a alteração deste procedimento ?         Doctorolis 11:13:8       Desigi Solicitar a alteração deste procedimento ?         Doctorolis 11:13:8       Desigi Solicitar a alteração deste procedimento ?         Doctorolis 11:13:8       Cancelar         Distributi 11:13:8       CARDIOMIOPATIA OBSTRUTIVA HIPERTRÓFICA         cultarca:       CARDIOMIOPATIA OBSTRUTIVA HIPERTRÓFICA         cultarca:       CARDIOLOGIA         Cobi 10:Procedimento Principal       CARDIOMIOPATIA OBSTRUTIVA HIPERTRÓFICA         cultarca:       CARDIOLOGIA       Consultare         cultarca:       CARDIOLOGIA                                                                                                    | Nivel de Aprovação Pendente:        | UNIDADE                                           |                                        |  |
| Undade Sedelatarie:<br>CERAC Ese:<br>Undade Sedelatarie:<br>HOSPITAL SANTA CATARINA<br>Határ Escalarie:<br>HOSPITAL SANTA CATARINA<br>Határ Escalarie:<br>HOSPITAL SANTA CATARINA<br>HAtár Escalarie:<br>HOSPITAL SANTA CATARINA<br>HATÁR HATÁR AGENADA:<br>SOLICITAÇÃO GENCLUSÃO DE LAUDO<br>HOLODOSI 11:359<br>HODOSI 11:359<br>HODOSI 11:35                               | Central Solicitante:                | CERAC ACRE                                        |                                        |  |
| CERAC_MINAS GERAIS<br>Holdade Executante:       CCRAC_MINAS GERAIS<br>HOSPITAL SANTA CATARINA         Matade Executante:       HOSPITAL SANTA CATARINA         Matade Executante:       A página em hm-cnrac.datasus.gov.br díz:                                                                                                    | Unidade Solicitante:                | FUNDHACRE                                         |                                        |  |
| Initiade Executante:       HOSPITAL SANTA CATARINA         Határio       A página em hm-cnrac.datasus.gov.br díz:       Verifi Addet Executante         1000200318 12-43-60       Deseja Solicitar a alteração deste procedimento ?       Verifi Addet Executante         1010200318 12-43-60       Deseja Solicitar a alteração deste procedimento ?       Verifi Addet Executante         1010200318 12-43-60       Deseja Solicitar a alteração deste procedimento ?       Verifi Addet Executante         10102018 1113-80       Deseja Solicitar a alteração deste procedimento ?       Verifi Addet Executante         00002018 113-80       Deseja Solicitar a alteração deste procedimento ?       Verifi Addet Executante         00102018 113-80       Deseja Solicitar a alteração deste procedimento ?       Verifi Addet Executante         00102018 113-80       Deseja Solicitar a alteração deste procedimento ?       Verifi Addet Executante         00102018 113-80       Deseja Solicitar a alteração deste procedimento ?       Verifi Addet Executante         Procedimento Solicitar       Cancelar       Verifi Addet Executante       Verifi Addet Executante         Cadrage:       0406010641       Nome:       MARCAPASSO DE CAMARA DUPLA EPIMIOCARDICO       Verifi Addet Executante         Cadrage:       0406010641       Nome:       ANGIOPLASTIA COM IMPLANTE DE DUPLO STENT EM AORTAVARTERIA consultade         Cadrage:       <                                                                                                    | CERAC Exec:                         | CERAC MINAS GERAIS                                |                                        |  |
| Hidórice<br>Dise el tera<br>Documenta Solicitar a alteração deste procedimento ?<br>Si Did 2018 11:16:21<br>Si Did 2018 11:16:21<br>Si Did 201                                                                                 | Unidade Executante:                 | HOSPITAL SANTA CATARINA                           |                                        |  |
| Artice Justiticative/Consentation         Date store         Colspan="2">A página em hm-cnrac.datasus.gov.br díz:         Tester Tester         Desja Solicitar a altersção deste procedimento ?         Desja Solicitar a altersção deste procedimento ?         Desja Solicitar a altersção deste procedimento ?         Desja Solicitar a altersção deste procedimento ?         Desja Solicitar a altersção deste procedimento ?         Desja Solicitar a altersção deste procedimento ?         Desja Solicitar a altersção deste procedimento ?         Desja Solicitar a altersção deste procedimento ?         Desja Solicitar a altersção deste procedimento ?         Design colspan="2">Design colspan="2">Design colspan="2"         Design colspan="2"         Design colspan="2"         Design colspan="2"         Design colspan="2"         Design colspan="2"         Design colspan="2"         Design colspan="2"         Design co                                                                                                    | Histórico                           | -                                                 | ×                                      |  |
| D0020018 15-44       PAGENTRATA         D012018 15-24       PAGENTRATA         D012018 15-24       PAGENTRATA         D012018 11-25       PAGENTRATA         D012018 11-25       PAGENTRATA         D012018 11-25       PAGENTRATA         D012018 11-25       PAGENTRATA         D012018 11-25       PAGENTRATA         D012018 11-25       PAGENTRATA         D012018 11-15       PAGENTRATA         D012018 11-15       PAGENTRATA         D012018 11-15       PAGENTRATA         D012018 11-15       PAGENTRATA         D012018 11-15       PAGENTRATA         D012018 11-15       PAGENTRATA         D012018 11-15       PAGENTRATA         D012018 11-15       PAGENTRATA         D012018 11-15       PAGENTRATA         D012018 11-15       PAGENTRATA         PAGENTRATA       PAGENTRATA         D10 PARGENT       PAGENTRATA         PAGENTRATA       PAGENTRATA         Cddigs       0406010641 Nome:         Cddigs       0406010641 Nome:         ANACAMARIANA       PAGENTRATA         Consultace       CARDIOLOGIA         Clause       CARDIOLOGIA         Clause       CARDIOLOGIA </td <td>Data e Hora</td> <td>A página em hm-cnrac.datasus.gov.br diz:</td> <td>/Perfil Justificativa/Comentário</td> <td></td>                                                                                                    | Data e Hora                         | A página em hm-cnrac.datasus.gov.br diz:          | /Perfil Justificativa/Comentário       |  |
| Discretion is 12 - 25 - 26       Descis Solicitar a alteração deste procedimento ?       Solicitação destroada         Discretion is 11-16 - 17       Solicitar a alteração deste procedimento ?       Solicitar a alteração deste procedimento ?         Discretion is 11-16 - 17       Solicitar a alteração deste procedimento ?       Solicitar a alteração deste procedimento ?         OK       Cancelar       Solicitar a alteração deste procedimento ?       Solicitar a alteração deste procedimento ?         Procedimento Solicitado       Cancelar       Solicitar a alteração deste procedimento ?       Solicitar a alteração deste procedimento ?         Procedimento Solicitado       Cancelar       Solicitar a alteração deste procedimento ?       Solicitar a alteração deste procedimento ?         Cibi 10 Principal       1421       Desorição:       CARDIOMIOPATIA OBSTRUTIVA HIPERTRÓFICA       Consultare         Cibi 10 Principal       1421       Desorição:       CARDIOMIOPATIA OBSTRUTIVA HIPERTRÓFICA       Consultare         Cibi 10 Principal       1421       Desorição:       CARDIOMIOPATIA OBSTRUTIVA HIPERTRÓFICA       Consultare         Cibicato:       CARDIOMIOPATIA OBSTRUTIVA HIPERTRÓFICA       Consultare       Consultare         Cibicato:       CARDIOMIOPATIA OBSTRUTIVA HIPERTRÓFICA       Consultare       Consultare         Cibicato:       CARDIOLOGIA       Consultare       Consultare                                                                                                    | 02/02/2018 15:44:39                 |                                                   | PACIENTE INTERNADO                     |  |
| 100-009 11-02-49       Image: Tester Tester Te                                                                                                    | 02/02/2018 12:43:58                 | Deseja Solicitar a alteração deste procedimento ? | SOLICITAÇÃO AGENDADA.                  |  |
| UNDERSTANTION         UNDERSTANTION         UNDERSTANT         UNDERSTANT         UNDERSTANT         UNDERSTANT         UNDERSTANT         UNDERSTANT         UNDERSTANT         UNDERSTANT         UNDERSTANT         UNDERSTANT         UNDERSTANT         UNDERSTANT         UNDERSTANT                                                                                                    | 31/01/2018 11:29:58                 |                                                   | TESTE TESTE TESTE                      |  |
| 31010203 111544       APBCVADA         2010203 111544       SOLUTIAÇÃO DE INCLUSÃO DE LAUDO         Procedimento Solicitado       SOLUTIAÇÃO DE INCLUSÃO DE LAUDO         CD 10 Principal       1421 Descrição:         Cardingo:       0406010641 Nome:         MPLANTE DE MARCAPASSO DE CAMARA DUPLA EPIMIOCARDICO         Cidigo:       0406010641 Nome:         Cidigo:       0406010641 Nome:         Cidigo:       0406010641 Nome:         Cidigo:       0406010641 Nome:         Cidigo:       0406010641 Nome:         Cidigo:       0406010641 Nome:         Cidigo:       0406010641 Nome:         Cidigo:       04060000057         Mone:       ANGIOPLASTIA OBSTRUTIVA HIPERTRÓFICA         Cidigo:       04060000057         Nome:       ANGIOPLASTIA COM IMPLANTE DE DUPLO STENT EM AORTAVARTERIA consultar@         Justificativa       TESTE TESTE TESTE         Justificativa       Exportar Excel                                                                                                    | 31/01/2018 11:17:15                 | OK County                                         | xxxxxxxxxxxxxxxxxxxxxxxxxxxxxxxxxxxxxx |  |
|                                                                                                    | 31/01/2018 11:15:41                 | OK Cancelar                                       | APROVADO                               |  |
| Procedimento Solicitado<br>Cib to Principal: 1/21 Descrição: CARDIOMIOPATIA OBSTRUTIVA HIPERTRÓFICA<br>Cidigo: 0406010641 Nome: IMPLANTE DE MARCAPASSO DE CAMARA DUPLA EPIMIOCARDICO<br>Cidigo: 0406010641 Nome: CARDIOMIOPATIA OBSTRUTIVA HIPERTRÓFICA<br>Cibica: CARDIOLOGIA<br>Cibica: CARDIOLOGIA<br>Cibica: CARDIOLOGIA<br>Cibica: CARDIOLOGIA<br>Cibica: CARDIOLOGIA<br>Cibica: CARDIOLOGIA<br>Cibica: CARDIOLOGIA<br>Cibica: CARDIOLOGIA<br>Cibica: CARDIOLOGIA<br>Cibica: CARDIOLOGIA<br>Cibica: Cardiocococo<br>Cibica: Cardiococococo<br>Cibica: Cardiococococo<br>Cibica: Cardiococococo<br>Cibica: Cardiococococo<br>Consultacio<br>Consultacio<br>Consul | 0101120101110.00                    |                                                   |                                        |  |
| CD 19 Principal: 1421 Descriptio: CARDIOMIOPATIA OBSTRUTIVA HIPERTRÓFICA Cidiuca: CARDIOLOGIA Código: 0406010641 Nome: MPLANTE DE MARCAPASSO DE CAMARA DUPLA EPIMIOCARDICO Cidigo: 0406010641 Nome: CARDIOMIOPATIA OBSTRUTIVA HIPERTRÓFICA Cidigo: 0406010641 Nome: CARDIOMIOPATIA OBSTRUTIVA HIPERTRÓFICA Cidigo: 0406030057 Nome: ANGIOPLASTIA COM IMPLANTE DE DUPLO STENT EM AORTA/ARTERIA Consultar@ Justificativa TESTE TESTE TESTE                                                                                                    | Procedimento Solicitado             |                                                   |                                        |  |
| cLinicA: CARDIOLOGIA Cedige: 0406010641 Nome: IMPLANTE DE MARCAPASSO DE CAMARA DUPLA EPIMIOCARDICO Alterar Procedimento Principal CID 10 Principal La21 preserição: CARDIOMIOPATIA OBSTRUTIVA HIPERTRÓFICA Consulta Cedigo: 0406030057 Nome: ANGIOPLASTIA COM IMPLANTE DE DUPLO STENT EM AORTAVARTERIA Consultar Justificativa de alteração do Procedimento Justificativa de alteração do Procedimento Justificativa ESTE TESTE TESTE                                                                                                    | CID 10 Principal: 1421 Des          | origão: CARDIOMIOPATIA OBSTRUTIVA HIPERTRÓF       | ICA                                    |  |
| Códige:       0406010641       Nome:       IMPLANTE DE MARCAPASSO DE CAMARA DUPLA EPIMIOCARDICO         Alterar Procedimento Principal       Consulta       Consulta       Consulta         Cibilization de alteração de Procedimento       Consulta       Consulta       Consulta         Justificativa       TESTE TESTE TESTE       Consulta       Consulta         Justificativa       Imprimir Exportar Excel       Exportar Excel       Consulta                                                                                                    | CLÍNICA: CARDIOLOGI                 | A                                                 |                                        |  |
| Códige:       0406010641 Nome:       Imported to the of the of th                                                                                                    |                                     | IMPLANTE DE MARCAPASSO DE CAMARA DU               |                                        |  |
| Altrar Procedimento Principal  Altrar Procedimento Principal  CD 10 Principal  ALT - CARDIOLOGIA CLINICA: CARDIOLOGIA CLINICA: CARDIOLOGIA Clinica: CARDIOLOGIA Clinica: CARDIOLOGIA CLINica: CARDIOLOGIA CLINica: CARDIOLOGIA CLINica: CARDIOLOGIA CLINica: CARDIOLOGIA CLINica: CARDIOLOGIA CLINICA: CARDIOLOGIA CLINICA: CARDIOLO                                                                                                    | Código: 0406010641 N                |                                                   |                                        |  |
| Altrar Procedimento Principal CID 10 Principal II 21 Preservição: CARDIOMIOPATIA OBSTRUTIVA HIPERTRÓFICA Consulta CitivicA: CARDIOLOGIA CitivicA: CARDIOLOGIA Consulta Codigo: D406030057 Nome: ANGIOPLASTIA COM IMPLANTE DE DUPLO STENT EM AORTAVARTERIA Consulta Usufficativa TESTE TESTE TESTE                                                                                                    |                                     |                                                   |                                        |  |
| CID 10 Prinsipal                                                                                                    | Alterar Procedimento Principal      |                                                   |                                        |  |
| CID 10 Principal ILZ pescrição CARDIOMIOPATIA OBSTRUTIVA HIPERTRUPICA Consultante<br>CLINICA: CARDIOLOGIA Nome: ANGIOPLASTIA COM IMPLANTE DE DUPLO STENT EM AORTAVARTERIA Consultante<br>Justificativa de alteração do Procedimento<br>Justificativa de alteração do Procedimento<br>ESTE TESTE TESTE<br>altrante Exportar Excel                                                                                                    | Luci                                |                                                   |                                        |  |
| CLÍNICA: CARDIOLOGIA Consultar<br>Código: U406030057 Nome: ANGIOPLASTIA COM IMPLANTE DE DUPLO STENT EM AORTA/ARTERIA<br>Justificativa da alteração do Procedimento<br>Justificativa TESTE TESTE TESTE<br>Justificativa Exportar Excel                                                                                                    | CID 10 Principal                    | Descrição: * CARDIOMIOPATIA OBSTRUTIVA HIPER      | Consultar                              |  |
| Código:       0406030057       Nome:       ANGIOPLASTIA COM IMPLANTE DE DUPLO STENT EM AORTA/ARTERIA consultar         Justificativa       TESTE TESTE TESTE         Justificativa       Exportar Excel                                                                                                    | CLÍNICA: * CARDIOLO                 | AI¢                                               |                                        |  |
| Justificativa da alteração do Procedimento<br>Justificativa<br>alvar  Imprimir  Exportar Excel                                                                                                    | Código: 0406030057                  | Nome: ANGIOPLASTIA COM IMPLANTE DE DI             | UPLO STENT EM AORTA/ARTERIA            |  |
| Justificativa TESTE TESTE TESTE                                                                                                    | -Justificativa da alteração do Proc | edimento                                          |                                        |  |
| Justificativa                                                                                                    | TESTE TE                            | STE TESTE                                         |                                        |  |
| alvar Impimir Exportar Excel                                                                                                    | ILOIL IL.                           |                                                   |                                        |  |
| alvar Imprimir Exportar Excel                                                                                                    | Justificativa                       |                                                   |                                        |  |
|                                                                                                    | Justificativa                       |                                                   |                                        |  |
|                                                                                                    | Justificativa                       | Exportar Excel                                    |                                        |  |

O laudo irá para a tela do auditor da CERAC Executante que avaliará a alteração.

Se o auditor aprovar a alteração, o laudo retornará para a tela da Unidade Executante no campo *Registrar Alta*.

# 5.2.2- Procedimentos 04.15.01.001-2 -Tratamento com Cirurgias Múltiplas e 04.15.02.007-7 - Procedimentos Sequenciais em Neurocirurgia.

Altera o procedimento principal no laudo de solicitação.

Essa ação só é possível no laudo com o status paciente internado.

Não é necessário informar o número de CID 10.

Selecionar a clínica, digitar o código do procedimento e escolher o nome correspondente clicando em consultar.

O campo Justificativa deve ser preenchido com o motivo clínico da necessidade de troca do procedimento.

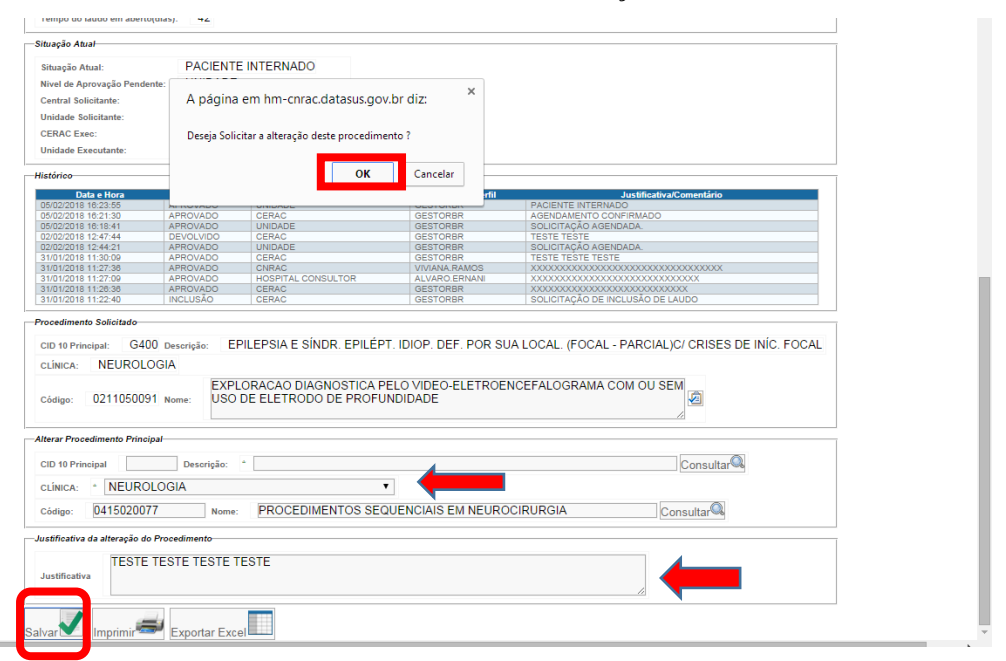

Para finalizar, clicar em Salvar e confirmar a solicitação.

O laudo irá para a tela do auditor da CERAC Executante que avaliará a alteração.

Se o auditor aprovar a alteração, o laudo retornará para a tela da Unidade Executante no campo *Registrar Alta*.

#### 5.3 Inclusão de novo laudo

Ocorre quando, além do procedimento autorizado no laudo de solicitação, for realizado outro procedimento cirúrgico, com atributo CNRAC, que não se enquadra nos critérios de mudança de procedimento, segundo tabela SUS, para 04.15.01.001-2 -Tratamento c/ Cirurgias Múltiplas ou 04.15.02.007-7 - Procedimentos Sequenciais em Neurocirurgia. Nesse caso, a Unidade Executante deve encaminhar e-mail à CERAC Executante com os dados do usuário e a justificativa para a realização do procedimento. A CERAC Executante contatará à CNRAC para que novo laudo de solicitação seja cadastrado no SISCNRAC.

#### 5.4 Registro da alta

Ao selecionar o campo *Registrar Alta*, o sistema exibe todos os laudos com a situação *pacientes internados* e ou *Alteração de procedimento aprovada*, classificados pela data da internação.

Escolher o número do laudo e clicar nele para abri-lo.

| Ministério da Saúde                                               | e                  |                                             | Destaques                                  | s do governo            | •              |            |                     |              |                                          |                 |
|-------------------------------------------------------------------|--------------------|---------------------------------------------|--------------------------------------------|-------------------------|----------------|------------|---------------------|--------------|------------------------------------------|-----------------|
|                                                                   | N. DATA            | SUS.gov.<br>I Nacional de Reg               | O C<br>ulação da Alta Co                   | omplexidade             |                |            |                     |              |                                          | Marcal          |
| Usuário: GESTOR CNRAC P                                           | PARA CERAC UF      |                                             |                                            | Perfil: OPER            | ADOR DA UNI    | DADE - MG  |                     |              |                                          | Inicio Senha Sa |
| Consulta<br>Solicitação                                           | Registra           | r Alta de Paciente                          |                                            |                         |                |            |                     |              |                                          |                 |
| Orientações<br>Técnicas<br>Elenco de<br>Procedimentos             | Solicitação        |                                             |                                            |                         |                |            |                     |              |                                          |                 |
| Solicitação<br>Incluir                                            | Número<br>do Laudo | Classificação de Risco<br>Cerac Solicitante | Classificação de Risco<br>Cerao Executante | Estabelecimento         | CERAC          | Data       | Nome do<br>Paciente | Procedimento | Situação                                 |                 |
| Alterar (0)<br>Agendamento<br>Efetuar                             | 310912             |                                             |                                            | FUNDHACRE               | CERAC<br>ACRE  | 31/01/2018 | TESTE<br>TESTE      | 0406030057   | ALTERAÇÃO DE<br>PROCEDIMENTO<br>APROVADA |                 |
| Agendamento de<br>Internação (0)                                  | 310913             |                                             |                                            | HOSPITAL<br>LUIZ FRANCA | CERAC<br>CEARA | 31/01/2018 | TESTE<br>TESTE      | 0211050091   | PACIENTE                                 |                 |
| Remarcar<br>Agendamento (0)<br>Internação<br>Registrar Internação |                    |                                             |                                            |                         |                |            |                     |              |                                          |                 |
| (U)<br>Alterar<br>Procedimento<br>Principal(2)                    |                    |                                             |                                            |                         |                |            |                     |              |                                          |                 |
| Adicionar<br>Procedimento<br>Especial(2)                          |                    |                                             |                                            |                         |                |            |                     |              |                                          |                 |
| Registrar Alta (2)                                                |                    |                                             |                                            |                         |                |            |                     |              |                                          |                 |
| SIGTAP                                                            |                    |                                             |                                            |                         |                |            |                     |              |                                          |                 |
| Sair                                                              |                    |                                             |                                            |                         |                |            |                     |              |                                          |                 |

No final do laudo, preencher o campo *Comentário dos Autorizadores/Justificativas, depois selecionar o Motivo da Alta*, conforme orientações do Manual Técnico Operacional do SIH/SUS, informar *a data da alta do paciente, clicar no ícone Registrar Alta e confirmar.* 

| Jsuano de Inclusão:<br>Tempo do laudo em abe                                                                                                    | GESTOR CNRA<br>rto(dias): 6                                                                           | C PARA<br>Deseja confirmar    | a alta do paciente? |    |                                |
|----------------------------------------------------------------------------------------------------|----------------------------------------------------------------------------------------------------|-------------------------------|---------------------|----|--------------------------------|
| tuação Atual                                                                                                    |                                                                                                    |                               |                     |    |                                |
|                                                                                                    | DAOIENI                                                                                               |                               | ок                  | Ca | ncelar                         |
| Situação Atual:                                                                                                    | PACIEN                                                                                                |                               |                     |    |                                |
| livel de Aprovação Pen                                                                                                    | dente: UNIDADE                                                                                        |                               |                     |    |                                |
| Central Solicitante:                                                                                                    | CERAC (                                                                                               | CEARA                         |                     |    |                                |
| Inidade Solicitante:                                                                                                    | HOSPITA                                                                                               | AL LUIZ FRANCA                |                     |    |                                |
| CERAC Exec:                                                                                                    | CERAC N                                                                                               | MINAS GERAIS                  |                     |    |                                |
| Inidade Executante:                                                                                                    | HOSPITA                                                                                               | AL SANTA CATARINA             |                     |    |                                |
| stórico                                                                                                    |                                                                                                    |                               |                     |    |                                |
| Data e Hora                                                                                                    | Tipo Ação                                                                                             | Nivel de Aprovação            | Usuário/Perfil      | UF | Justificativa/Comentário       |
| 5/02/2018 16:23:55                                                                                                    | APROVADO                                                                                              | UNIDADE                       | GESTORBR            | MG | PACIENTE INTERNADO             |
| J5/02/2018 16:18:41                                                                                                    | APROVADO                                                                                              | UNIDADE                       | GESTORBR            | MG | SOLICITAÇÃO AGENDADA.          |
| 02/02/2018 12:47:44                                                                                                    | DEVOLVIDO                                                                                             | CERAC                         | GESTORBR            | MG | TESTE TESTE                    |
| 32/02/2018 12:44:21                                                                                                    | APROVADO                                                                                              | UNIDADE                       | GESTORBR            | MG | SOLICITAÇÃO AGENDADA.          |
| 31/01/2018 11:30:09                                                                                                    | APROVADO                                                                                              | CERAC                         | GESTORBR            | MG | TESTE TESTE TESTE              |
| 31/01/2018 11:27:38                                                                                                    | APROVADO                                                                                              | HOSPITAL CONSULTOR            | VIVIANA.RAMOS       | BR |                                |
| 3110112010 11.21.08                                                                                                    |                                                                                                    | THOST THAT CONSOL TOX         | GESTORBR            | MG |                                |
| 31/01/2018 11:26:36                                                                                                    | APROVADO                                                                                              | CERAC                         |                     |    |                                |
| 31/01/2018 11:28:36<br>31/01/2018 11:22:40<br>omentários dos Autoriza                                                                                                    | APROVADO<br>INCLUSÃO                                                                                  | CERAC                         | GESTORBR            | MG | DOUCTAÇÃO DE INCLUSÃO DE LAUDO |
| 31/01/2018 11:28:36<br>31/01/2018 11:22:40<br>omentários dos Autoriza<br>TESTE TESTE TE                                                                                                    | APROVADO<br>INCLUSÃO<br>Idores/Solicitantes<br>STE                                                    | CERAC                         | GESTORBR            | MG |                                |
| 3101/2018 11:28:36<br>3101/2018 11:22:40<br>ormentários dos Autoriza<br>TESTE TESTE TE:<br>ados da internação<br>Data de Internação:                                                                                                    | APROVADO<br>INCLUSÃO<br>Indores/Solicitantes<br>STE                                                   | CERAC                         | GESTORBR            | MG |                                |
| 3101/2018 11:22:40<br>ormentários dos Autoriza<br>TESTE TESTE TE:<br>ados da internação<br>Data de Internação:<br>Jsuario da Internação:                                                                                                    | APROVADO<br>INCLUSÃO<br>dores/Solicitantes<br>STE<br>05/02/2018<br>GESTOR CNRAC PAL                   | CERAC<br>CERAC                | GESTORBR            | MG |                                |
| altotizole 11:26:36<br>omentários dos Autorizz<br>TESTE TESTE TE:<br>ados da internação<br>Data de Internação:<br>Usuario da Internação:                                                                                                    | APROVADO<br>INICLUSÃO<br>doreu/Solicitantes<br>STE<br>05/02/2018<br>GESTOR CNRAC PA                   | CERAC<br>CERAC                | GESTORBR            | MG |                                |
| adoradi 11:23:40<br>omentários dos Autoriza<br>TESTE TESTE TE<br>ados da internação<br>Data de Internação:<br>Usuario da Internação:<br>rientações ao Paciente                                                                                                    | AROUADO<br>INICUISÃO<br>doree/Soficitantes<br>STE                                                     | CERAC<br>CERAC                | GESTORBR            | MG |                                |
| Inforcementaria and a second and a second and a second and a second and a second and a second and a second and a second a second  | AROUADO<br>INCLUSIÓ<br>dorex/Solicitantes<br>STE<br>05/02/2018<br>GESTOR CNRAC PA                     | CERAC<br>CERAC                | GESTORER            | MG |                                |
| Inforcementaria en la consecuencia de la consecuencia de la consecuenc | AREOLADO<br>INCLUSIÓ<br>dorex/Solicitantes<br>STE<br>05/02/2018<br>GESTOR CNRAC PA<br>GESTOR CNRAC PA | CERAC<br>CERAC<br>RA CERAC UF | CESTORER            | MG |                                |

Após o Registro da Alta, o sistema fornece o número de AIH/APAC.

# 6. Atualização dos dados do Cartão Nacional de Saúde

Na parte inicial do laudo aparece a opção de atualizar dados do usuário, conforme CNS. Esta funcionalidade permite, caso necessário e se houver alteração recente das informações, que a Unidade Executante atualize os dados do usuário no laudo.

|     | Efetuar Agendam                                                                                                    | iento de Internação             |  |  |  |  |  |  |
|-----|----------------------------------------------------------------------------------------------------|---------------------------------|--|--|--|--|--|--|
|     |                                                                                                    |                                 |  |  |  |  |  |  |
| — г | Número do Laudo                                                                                                    |                                 |  |  |  |  |  |  |
|     | Número do Laudo: 310912                                                                                                    |                                 |  |  |  |  |  |  |
|     | -Caráter Eletivo                                                                                                    |                                 |  |  |  |  |  |  |
|     |                                                                                                    |                                 |  |  |  |  |  |  |
|     | Atesto que o atendimento do paciente possui caráter eletivo, nos termos do Art. 11 da Portana SAS nº 688, de 06 de Abril de 2017, tratando-se de procedimento terapéutico executavel em ambiente |                                 |  |  |  |  |  |  |
|     | ambulatorial ou hospitalar, com diagnóstico estabelecido e com possibilidade de agendamento prévio, sem caráter de urgência ou emergência.                                                       |                                 |  |  |  |  |  |  |
| _   | Medico Consultor: GESTORE                                                                                                    | IR - GESTOR ONRAC PARA CERAC UF |  |  |  |  |  |  |
| Г   | Identificação do estabelecimento de saúde                                                                                                    |                                 |  |  |  |  |  |  |
|     | CNES: 2001586 Estabelecimento solicitante: FUNDHACRE                                                                                                    |                                 |  |  |  |  |  |  |
|     | Paciente                                                                                                    |                                 |  |  |  |  |  |  |
|     | CNS: * 898004663                                                                                                    | 336606 Atualizar Dados          |  |  |  |  |  |  |
|     | Nome: TESTE TES                                                                                                    | STE                             |  |  |  |  |  |  |
|     | Data de nascimento:                                                                                                    | 09/05/1954                      |  |  |  |  |  |  |
|     | Sexo:                                                                                                    | MASCULINO                       |  |  |  |  |  |  |
|     | Nome da mãe:                                                                                                    | MAE TESTE TESTE                 |  |  |  |  |  |  |
|     | Logradouro:                                                                                                    | BECO ESTADO DO ACRE             |  |  |  |  |  |  |
|     | Número:                                                                                                    | 777777                          |  |  |  |  |  |  |
|     | Complemento:                                                                                                    |                                 |  |  |  |  |  |  |
|     | Pairro:                                                                                                    | BASE                            |  |  |  |  |  |  |
|     |                                                                                                    |                                 |  |  |  |  |  |  |
|     | Municipio de residência:                                                                                                    |                                 |  |  |  |  |  |  |
|     | CEP:                                                                                                    | 6990001                         |  |  |  |  |  |  |
|     | UF:                                                                                                    | AC                              |  |  |  |  |  |  |